# Zmiana adresów bramki do wysyłania zgłoszeń celnych AIS/AES/NCTS na PUESC-2 (1 czerwca 2021)

| Cecha             | Wartość    |
|-------------------|------------|
| Data utworzenia   | 2021.05.31 |
| Autor dokumentu   | Fraktal    |
| Data modyfikacji  | -          |
| Autor modyfikacji | -          |
| Wersja FSC        | 3.0.0.18   |

### **Zmiany w systemie PUESC**

Od 1 czerwca 2021 roku, zgodnie z informacją Krajowej Administracji Skarbowej, następuje zmiana adresu bramki mailowej PUESC do wysyłania zgłoszeń celnych dla systemów AIS/AES/NCTS z puesc@mf.gov.pl na puesc2@mf.gov.pl.

Zmiana ta nie dotyczy systemu INTRASTAT.

W zakresie kanału BCP również nie wprowadzono żadnych zmian. W przypadku korzystania z tej formy komunikacji z systemami PUESC, nie jest wymagane działanie ze strony użytkownika.

### Instrukcja postępowania

#### Przygotowanie

Jest już dostępna nowa wersja programu, tj. 3.0.0.18. Po uruchomieniu należy upewnić się, że program został zauktualizowany (sygnatura aktualnej wersji programu widnieje na pasku w górnej części okna po nazwie modułu). W tej wersji możliwa będzie automatyczna zmiana adresu bramki PUESC na aktualny PUESC-2.

| Fraktal STUDIO CELNE wersja 3.0                                   | 0.0.18 - Magazyny - ECS - NCTS[DBG] - SAD[Dbg] |              |
|-------------------------------------------------------------------|------------------------------------------------|--------------|
| Program Okno Pomoc                                                |                                                |              |
|                                                                   | Sygnatura wersji programu                      | POMOC ZDALNA |
| 🖡 Kartoteki                                                       |                                                |              |
| Kontrahenci<br>Sontrahenci<br>Kursy walut<br>Soot<br>Taryfa celna |                                                |              |

Jeśli nie nastąpiła automatyczna aktualizacja, należy zamknąć program Fraktal, nstępnie uruchomić Fraktal Update i wykonać ją ręcznie.

| 🐼 Fraktal Init Update - 🗆 🗙                                                                                |   |
|----------------------------------------------------------------------------------------------------|---|
| Fraktal Init Update<br>Program służy do aktualizacji oprogramowania firmy<br>Studio Oprogramowania FRAKTAL | 2 |
| Aktualizacja O programie Sprawdź, czy są nowe wersje programów i je pobierz                                |   |
| Wiadomości od FRAKTAL                                                                                      |   |
| Informacje o ostatniej sesji pobierania nowych wersji programów                                            |   |
| Parametry pracy i konfiguracja aktualizowanych aplikacji                                                   |   |
| Konfiguracja aktualizowania programów                                                                      |   |
| Konfiguracja Fraktal Update                                                                                |   |
| Ręczna konfiguracja aktualizowania aplikacji                                                               |   |
| Uruchomiony Fraktal Update Zamknij Wersja: 5.0.4.0                                                         |   |

## Automatyczna zmiana adresu bramki email PUESC

Przy pierwszym uruchomieniu najnowszej wersji programu 1 czerwca lub w dniach nasępnych pojawi się okno z pytaniem o zmianę adresu email PUESC na aktualny PUESC-2. Należy potwierdzić zmianę, w przeciwnym razie nie będzie możliwe wysyłanie zgłoszeń.

| Fraktal STUDIO ( | CELNE, wersja 3.0.0.18 (nr klucza 0300)                                                                                                    |
|------------------|----------------------------------------------------------------------------------------------------|
| ?                | Czy zmienić adres bramki do wysyłania komunikatów na<br>PUESC-2 ?<br>Informacje dodatkowe:<br>UWAGA! 1 czerwca 2021 roku został uruchomiony system PUESC-2.<br>Zgłoszenia celne muszą być teraz kierowane do tego nowego systemu. |
|                  | TAK NIE                                                                                                    |

Następnie otrzymamy okno zawierające potwierdzenie operacji oraz informację o możliwości ręcznej zmiany adresu w ustawieniach, jeśli zajdzie taka potrzeba (wyłącznie po oficjalnej informacji Krajowej Administracji Skrabowej).

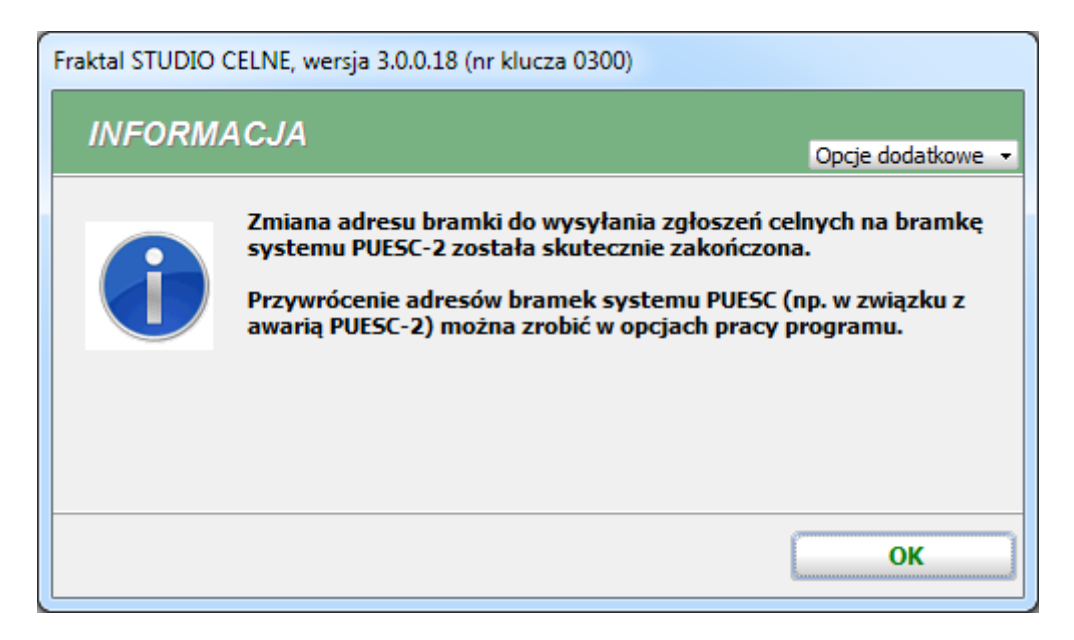

Jeśli po 1 czerwca program znajdzie adres email PUESC-1 w którymś z zainstalowanych modułów, otrzymamy komunikat:

| Fraktal STUDIO CELNE, wersja 3.0.0.18 (nr klucza 0300) |                                                                                                    |                                                                    |
|--------------------------------------------------------|----------------------------------------------------------------------------------------------------|--------------------------------------------------------------------|
| INFORMA                                                | ICJA                                                                                                    | Opcje dodatkowe 👻                                                  |
| 1                                                      | 1 czerwca 2021 został uruchomiony system I<br>W opcjach pracy programu ustawione są w d<br>bramek starego systemu PUESC.<br>Upewnij się, że nie musisz zmienić tych adres<br>systemu PUESC-2, by skutecznie wysyłać zgł | PUESC-2.<br>alszym ciągu adresy<br>sów na adresy<br>oszenia celne. |
|                                                        |                                                                                                    | ОК                                                                 |

#### (Opcjonalnie) ręczna zmiana adresu bramki email PUESC

Może zaistnieć sytuacja, w której Administracja Skarbowa zaleci powrót do pierwotnego adresu email (w takim wypadku wymagana będzie ręczna zmiana adresu w Konfiguracji), ten komunikat będzie pojawiał się również podczas oficjalnego tymczasowego powrotu na adres PUESC-1.

W celu ręcznej zmiany adresu bramki email PUESC w programie Fraktal, należy otworzyć okno Konfiguracji (muszą być zamknięte wszystkie karty programu) poprzez klawisz F11 lub menu w lewym górnym rogu ekranu:

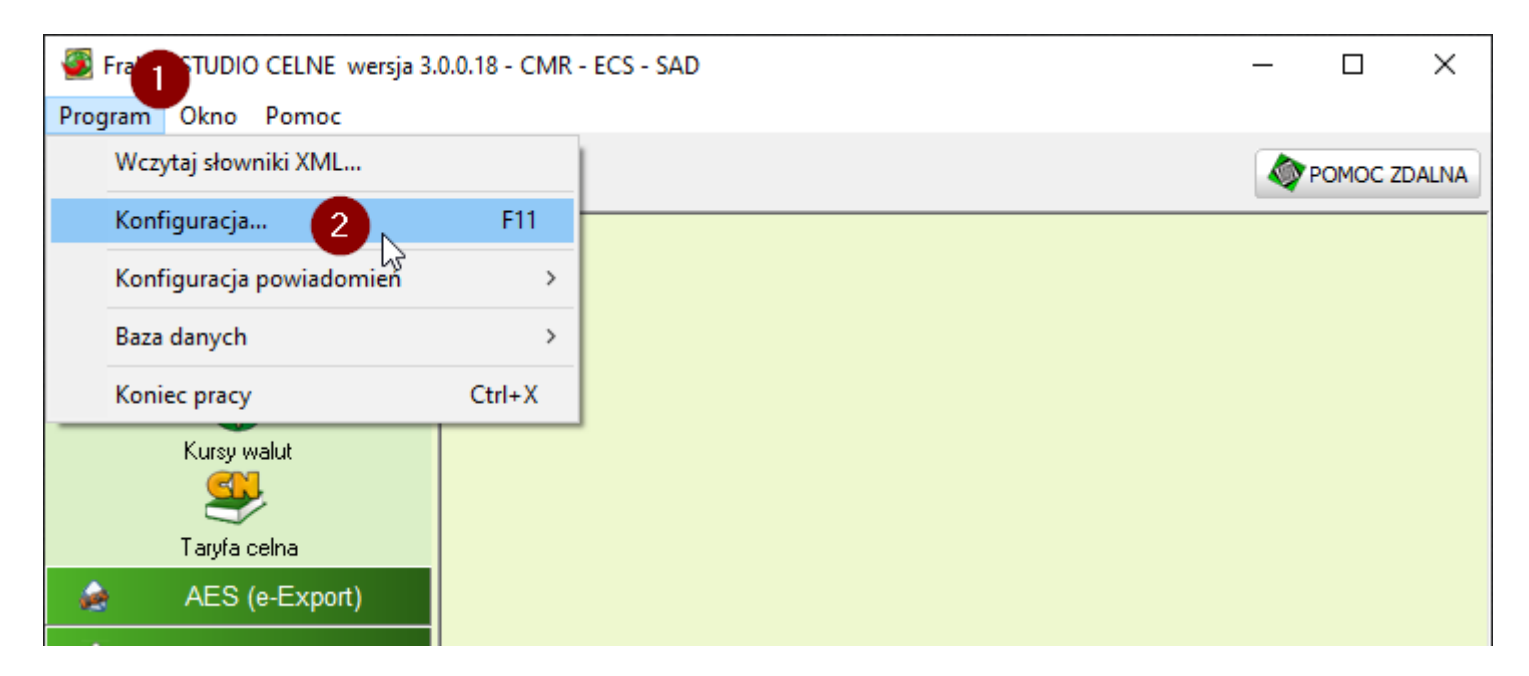

Nastepnie przejść do zakładki odpowiedniego modułu oraz dokonać zmiany adresu bramki PUESC na aktualny w danym momencie, zgodnie z informacjami Krajowej Administracji Skarbowej.

**Ważne!** Nie należy zmieniać żadnych innych ustawień, może to skutkować niepoprawnym działaniem programu Fraktal.

Okno konfiguracji dla AIS-Import:

| Konfiguracja                                                                                                    |                                                                                                    |
|----------------------------------------------------------------------------------------------------|----------------------------------------------------------------------------------------------------|
| Moduł<br>Konfiguracja modułów programu<br>Ustawienia ogólne<br>Moduł obsługi komunikatów AIS-IMPORT                                                      | Konfiguracja modułu AIS-IMPORT / CELINA (e-Import)           Automatyczne pobieranie         Zaawansowane         Inne         Resultanie POD, PZC         Diagnostyka           Skrzupka pocztu elektronicznej         Brattika CELINA/PUESC         2 ultrowanie wiadomości mailowuch                                                                        |
| Moduł obsługi magazynu celnego<br>Moduł obsługi komunikatów AES/ECS<br>Kursy walut<br>Moduł obsługi komunikatów NCTS<br>Rejestry<br>Moduł dokumentów SAD | Zgłoszenia importowe CELINA / AIS-IMPORT - wysyłka<br>Data produkcyjnego uruchomienia systemu AIS-IMPORT: 2019-05-01<br>Adres e-mail bramki CELINA:<br>Adres e-mail bramki PUESC: puesc2@mf.gov.pl<br>Alternatywny kanał wysyłki do systemu AIS-IMPORT - komunikator BCP                                                                                       |
|                                                                                                    | <ul> <li>Korzystaj z alternatywnego kanału komunikacji Nie wysyłaj do PUESC<br/>Adres e-mail bramki BCP: inbox@bcp.mf.gov.pl</li> <li>Przywozowa deklaracja skrócona ICS / AIS-ICS - wysyłka<br/>Data produkcyjnego uruchomienia systemu AIS-ICS: 2016-08-16 .</li> <li>Adres e-mail bramki CELINA:<br/>Adres e-mail bramki PUESC: puesc2@mf.gov.pl</li> </ul> |
|                                                                                                    | Kopia wysyłanych zgłoszeń                                                                                                    |
|                                                                                                    | Anuluj Zapisz                                                                                                    |

Okno konfiguracji dla AES/ECS:

| 🕘 Konfiguracja                                                                                                    |                                                                                                    |
|----------------------------------------------------------------------------------------------------|----------------------------------------------------------------------------------------------------|
| Konfiguracja         Moduł         Konfiguracja modułów programu         Ustawienia ogólne         Moduł obsługi komunikatów AIS-IMPORT         Kontrahenci         Moduł obsługi magazynu celnego         Moduł obsługi komunikatów AES/ECS         Moduł obsługi komunikatów NCTS         Rejestry         Moduł dokumentów SAD | Konfiguracja modułu ECS         Automatyczne pobieranie       Zaawansowane       Przetwarzanie         Rozsyłanie IE599       Numery własne wywozów       Inne       Diagnostyka         Skrzynka poczty elektronicznej       Bramka AES/ECS       2       Filtrowanie wiadomości mailowych         Zgłoszenia eksportowe ECS / AES - wysyłka       Data produkcyjnego uruchomienia systemu AES:       2017-11-02       -         Adres e-mail bramki ECS:       Adres e-mail bramki PUESC: puesc2@mf.gov.pl       3         Alternatywny kanał wysyłki do systemu AES - komunikator BCP       Inie wysyłaj do PUESC |
|                                                                                                    | Kopia wysyłanych zgłoszeń       Kopia BCC na adres:                                                                                                    |
|                                                                                                    | Anuluj Zapisz                                                                                                    |

Okno konfiguracji dla NCTS:

| 🚳 Konfiguracja                                                                                                    |                                                                                                    |
|----------------------------------------------------------------------------------------------------|----------------------------------------------------------------------------------------------------|
| Moduł                                                                                                    | Konfiguracja modułu NCTS                                                                                                    |
| Konfiguracja modułów programu<br>Ustawienia ogólne<br>Moduł obsługi komunikatów AIS-IMPORT<br>Kontrahenci<br>Moduł obsługi magazynu celnego<br>Moduł obsługi komunikatów AES/ECS<br>Kursy walut<br>Moduł obsługi komunikatów NCTS<br>Rejestry<br>Moduł dokumentów SAD | Automatyczne pobieranie       Przetwarzanie       Inne       Diagnostyka         Ostrzeżenia o przeterminowanych tranzytach       Rozsyłanie IE29/MRN         Skrzynka poczty elektronicznej       2 filtrowanie wiadomości mailowych       Numery własne tranzytów         Kod oddziału podmiotu zgłaszającego:       WA         Ustawienia konta pocztowego       Zwrotny adres e-mail:       Serwer SMTP:         Strzynka       Strzekter SMTP:       Serwer SMTP: |
|                                                                                                    | Odbiór poczty poprzez: <ul> <li>POP3</li> <li>IMAP4</li> </ul> ✓ SSL       Port:       995         ✓ SSL       Port:       995         Folder IMAP (odbiorczy):                                                                                                    |
|                                                                                                    | Bramka e-mail systemu NCTS / NCTS-2<br>Adres bramki NCTS:<br>Adres bramki PUESC: puesc2@mf.gov.pl<br>Kopia na adres:                                                                                                    |
| .                                                                                                    | Anuluj Zapisz                                                                                                    |